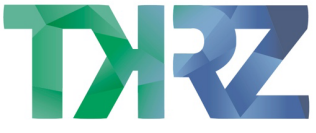

## Einrichten deiner Telefonie – FRITZ!Box 7490, 7530, 7590, 7583

Die folgenden Einstellungen unterscheiden sich bei den verschiedenen FRITZ!Box-Ausführungen nicht voneinander:

Hast du die Einrichtung von dem Internetzugang erfolgreich abgeschlossen, muss die Telefonie noch eingerichtet werden. Dieser Schritt muss für jede Rufnummern wiederholt werden.

Hierfür den Reiter "Telefonie" anwählen und weiter zu dem Unterpunkt "Eigene Rufnummern".

| Eptr7                  | FRITZ!Box 7                   | 590                           |                              |                         | FRITZ!NAS My | yFRITZ! |                |
|------------------------|-------------------------------|-------------------------------|------------------------------|-------------------------|--------------|---------|----------------|
|                        | Telefonie 🗦 Eigene Rufnummern |                               |                              |                         |              |         | ?              |
|                        | Rufnummern                    | Anschlusseinstellungen        | Sprachübertragung            |                         |              |         |                |
| Obersicht     Internet | Auf dieser Seite könne        | n Sie Ihre eigenen Rufnummerr | n einrichten und bearbeiten. |                         |              |         |                |
| 📞 Telefonie 🛛 🔿        | Status Rufnummer              | >                             | Anschluss 🗘                  | Anbieter 🗘              | Vorauswahl 🗘 |         |                |
| Anrufe                 |                               |                               | Es sind keine                | Rufnummern eingerichtet |              |         |                |
| Anrufbeantworter       |                               |                               |                              |                         |              |         |                |
| Telefonbuch            |                               |                               |                              |                         |              |         |                |
| Weckruf                |                               |                               |                              |                         |              |         |                |
| Fax                    |                               |                               |                              |                         |              |         |                |
| Rufbehandlung          |                               |                               |                              |                         | Liste d      | lrucken | Neue Rufnummer |
| Telefoniegeräte        |                               |                               |                              |                         |              |         |                |
| Eigene Rufnummern      |                               |                               |                              |                         |              |         |                |
| DECT                   |                               |                               |                              |                         |              |         |                |
| 🖵 Heimnetz             |                               |                               |                              |                         |              |         |                |
| 💮 WLAN                 |                               |                               |                              |                         |              |         |                |
| 🙆 Smart Home           |                               |                               |                              |                         |              |         |                |
| 🚱 Diagnose             |                               |                               |                              |                         |              |         |                |
| ( ) System v           |                               |                               |                              |                         |              |         |                |

## Wähle unten rechts "Neue Rufnummer".

| 50TTZ | FRITZ!Box 7590                                                                                                    | FRITZ!NAS | MyFRITZ! |           |
|-------|----------------------------------------------------------------------------------------------------|-----------|----------|-----------|
|       | Eigene Rufnummer einrichten                                                                                                    |           |          |           |
|       | An welchem Anschlusstyp ist Ihre FRITZ!Box angeschlossen?      IP-basierter Anschluss Sie haben keinen zusätzlichen Festnetzanschluss. Die FRITZ!Box ist nur mit dem Internet verbunden.     Festnetzanschluss und DSL-Anschluss Die FRITZ!Box ist sowohl mit einem Festnetzanschluss als auch mit einem DSL-Anschluss verbunden. |           |          |           |
|       |                                                                                                    |           | Weiter   | Abbrechen |
|       |                                                                                                    |           |          |           |

Du hast einen IP-basierten Anschluss, bestätige mit "Weiter".

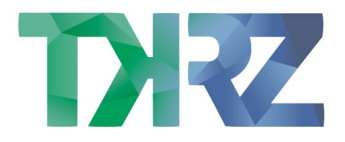

| FoltrZ: | FRITZ!Box 7590                                          | )                                                                     |                                                                       | FRITZ!NAS                                                                  | MyFRITZ!                                                   | :        |  |
|---------|---------------------------------------------------------|-----------------------------------------------------------------------|-----------------------------------------------------------------------|----------------------------------------------------------------------------|------------------------------------------------------------|----------|--|
|         | Internetrufnummern eintragen                            |                                                                       |                                                                       |                                                                            |                                                            |          |  |
|         | Wählen Sie Ihren Internettelef<br>Anmeldedaten          | onie-Anbieter aus und tragen Sie c                                    | lie Ihnen mitgeteilten Anmeldedal                                     | en ein.                                                                    |                                                            |          |  |
|         | Telefonie-Anbieter                                      | Anderer Anbieter                                                      | ~                                                                     |                                                                            |                                                            |          |  |
|         | Rufnummer für die<br>Anmeldung*                         | Interne Rufnummer in der<br>FRITZ!Box**                               |                                                                       |                                                                            |                                                            |          |  |
|         | 0049257123456                                           | 123456                                                                | ×                                                                     |                                                                            |                                                            |          |  |
|         |                                                         | Weitere                                                               | Rufnummer                                                             |                                                                            |                                                            |          |  |
|         | *Rufnummer für die Anme                                 | eldung                                                                |                                                                       |                                                                            |                                                            |          |  |
|         | Geben Sie in dieser Spalte<br>unterschiedlich benannt s | bitte die Rufnummer für die Anme<br>ein. Bitte geben Sie die Rufnumme | ldung ein. Diese Rufnummer habe<br>r genau so ein, wie vom Anbieter   | en Sie von Ihrem Anbieter bekommer<br>vorgegeben, einschließlich eventuell | n. Sie kann je nach Anbieter<br>enthaltener Sonderzeichen. |          |  |
|         | **Interne Rufnummer in o                                | ler FRITZ!Box                                                         |                                                                       |                                                                            |                                                            |          |  |
|         | Geben Sie nun bitte Ihre Ri                             | ufnummer ohne Ortsvorwahl und                                         | ohne Sonderzeichen ein.                                               |                                                                            |                                                            |          |  |
|         | Weitere Rufnummer                                       |                                                                       |                                                                       |                                                                            |                                                            |          |  |
|         | Über "Weitere Rufnummer<br>haben. Rufnummern mit a      | " können Sie hier weitere Rufnum<br>bweichenden Zugangsdaten könn     | mern anlegen, wenn diese dieselb<br>en Sie später unter "Eigene Rufnu | en Zugangsdaten (Benutzername un<br>mmern" über die Schaltfläche "Neue     | id Kennwort) wie die erste Ru<br>Rufnummer'' einrichten.   | ufnummer |  |

## Scrolle etwas nach unten und trage deine Zugangsdaten entsprechend der Vorgabe ein. Deine Daten findest du in den Unterlagen, die du von uns erhalten hast.

| EptrZ: | FRITZ!Box 7590                                             |                                                                                                    |                                                                              | FRITZ!NAS                            | MyFRITZ!                                                  |       |  |  |
|--------|------------------------------------------------------------|----------------------------------------------------------------------------------------------------|------------------------------------------------------------------------------|--------------------------------------|-----------------------------------------------------------|-------|--|--|
|        | Rufnummer eintragen                                        |                                                                                                    |                                                                              |                                      |                                                           |       |  |  |
|        |                                                            | Weitere Rufnummer                                                                                                    |                                                                              |                                      |                                                           |       |  |  |
|        | *Rufnummer für die Anmel                                   | dung                                                                                                    |                                                                              |                                      |                                                           |       |  |  |
|        | Geben Sie in dieser Spalte b<br>unterschiedlich benannt se | Geben Sie in dieser Spalte bitte die Rufnummer für die Anmeldung ein. Diese Rufnummer haben Sie von Ihrem Anbieter bekommen. Sie kann je nach Anbieter<br>unterschiedlich benannt sein. Bitte geben Sie die Rufnummer genau so ein, wie vom Anbieter vorgegeben, einschließlich eventuell enthaltener Sonderzeichen. |                                                                              |                                      |                                                           |       |  |  |
|        | **Interne Rufnummer in de                                  | er FRITZ!Box                                                                                                    |                                                                              |                                      |                                                           |       |  |  |
|        | Geben Sie nun bitte Ihre Ru                                | fnummer ohne Ortsvorwahl und ohne Sonderzei                                                                                                    | :hen ein.                                                                    |                                      |                                                           |       |  |  |
|        | Weitere Rufnummer                                          |                                                                                                    |                                                                              |                                      |                                                           |       |  |  |
|        | Uber "Weitere Rufnummer"<br>haben. Rufnummern mit ab       | können Sie hier weitere Rufnummern anlegen, v<br>weichenden Zugangsdaten können Sie später ur                                                                                                    | venn diese dieselben Zugangsdaten (B<br>ter "Eigene Rufnummern" über die Scl | Benutzername und<br>haltfläche "Neue | l Kennwort) wie die erste Rufn<br>Rufnummer'' einrichten. | ummer |  |  |
|        | Zugangsdaten                                               |                                                                                                    |                                                                              |                                      |                                                           |       |  |  |
|        | Benutzername                                               | Telefonnummer 1                                                                                                    |                                                                              |                                      |                                                           |       |  |  |
|        | Authentifizierungsname                                     | 00492572123456                                                                                                    |                                                                              |                                      |                                                           |       |  |  |
|        | Kennwort                                                   | KeNnwOrt123                                                                                                    |                                                                              |                                      |                                                           |       |  |  |
|        | Registrar                                                  | sip-tkrz.voip-cc.net                                                                                                    |                                                                              |                                      |                                                           |       |  |  |
|        | Proxy-Server                                               |                                                                                                    |                                                                              |                                      |                                                           |       |  |  |
|        |                                                            |                                                                                                    |                                                                              |                                      |                                                           |       |  |  |
|        | Weitere Einstellungen 🕶                                    |                                                                                                    |                                                                              |                                      |                                                           |       |  |  |
|        |                                                            |                                                                                                    |                                                                              |                                      | Weiter Abbr                                               | echen |  |  |

Für den nächsten Punkt, klicke auf "Weitere Einstellungen".

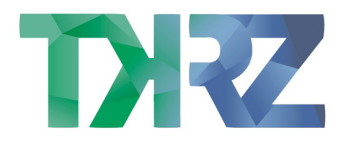

| Folt Z | FRITZ!Box 7590                                                                                                    |                                                                                                    | FRITZ!NAS             | MyFRITZ!                   |            |  |  |
|--------|----------------------------------------------------------------------------------------------------|----------------------------------------------------------------------------------------------------|-----------------------|----------------------------|------------|--|--|
|        | Internetrufnummern eintragen                                                                                            |                                                                                                    |                       |                            |            |  |  |
|        | Hagen Sie nite Ortsvorwahren                                                                                            |                                                                                                    |                       |                            |            |  |  |
|        | Ortsvorwahl                                                                                                    | 02572                                                                                                    |                       |                            |            |  |  |
|        | Weitere Einstellungen 🔺                                                                                                 |                                                                                                    |                       |                            |            |  |  |
|        | Weitere Einstellungen zur Rufnu                                                                                         | nmer                                                                                                    |                       |                            |            |  |  |
|        | DTMF-Übertragung                                                                                                    | Automatisch v                                                                                                    |                       |                            |            |  |  |
|        | ✓ Ortsvorwahl für ausgehende Gespräche einfügen                                                                         |                                                                                                    |                       |                            |            |  |  |
|        | Weitere Einstellungen zur Verbin Weitere Kufnummer für die Anme Anmeldung immer über « Falls Ihr Internetanbieter die s | <b>dung</b><br>Idung verwenden<br>eine Internetverbindung<br>eparate Internettelefonie-Verbindung für eigene Rufnummern reserviert, aktivie | ren Sie diese Option, | wenn es sich um eine Rufnu | mmer eines |  |  |
|        | anderen Anbieters handelt.<br>Internettelefonie-Anbieter<br>kontaktieren über                                           | IPv4 und IPv6, IPv6 bevorzugt v                                                                                                    |                       |                            |            |  |  |
|        | Transportprotokoll                                                                                                    | Automatisch v                                                                                                    |                       |                            |            |  |  |
|        | Der Anbieter unterstützt verschlüsselte Telefonie über SRTP nach RFC 3711 und RFC 4568                                  |                                                                                                    |                       |                            |            |  |  |
|        | Media Protocol                                                                                                    | RTP/AVP ~                                                                                                    |                       |                            |            |  |  |
|        |                                                                                                    |                                                                                                    | Zurück                | : Weiter Ab                | obrechen   |  |  |

Aktiviere die Anmeldung über die Rufnummer und wähle bei Internettelefonie-Anbieter "IPv4 und IPv6, IPv6 bevorzugt".

Bestätige mit "Weiter" und prüfe deine Eingabe, um ein letztes Mal mit "Weiter" zu bestätigen.

Ein Neustart ist nicht erforderlich.

Wiederhole den Vorgang mit allen Rufnummern.

Abschließend kannst du in der Übersicht sehen, dass sich die Rufnummern korrekt registriert haben.

Der kleine Kreis sollte grün sein.

| Epirz,                     | FRITZ!Box 7590                                   |                               |             |            | MyFRITZ!      | :              |
|----------------------------|--------------------------------------------------|-------------------------------|-------------|------------|---------------|----------------|
| CRAIL.                     | Telefonie > Eigene Rufnummern                    |                               |             |            |               | ?              |
| <u>^</u>                   | Rufnummern Anschlusseinstellungen                | Sprachübertragung             |             |            |               |                |
| Internet                   | Auf dieser Seite können Sie Ihre eigenen Rufnumm | ern einrichten und bearbeiter | ۱.          |            |               |                |
| 📞 Telefonie 🛛 🔿            | Status Rufnummer 🗘 Ansc                          | hluss 🗘 🛛 An                  | bieter 🗘 Vo | rauswahl 🗘 |               |                |
| Anrufe<br>Anrufbeantworter | 123456 Inter                                     | net sip                       | tkrz.de* *1 | 21#        |               | ×              |
| Telefonbuch                | * modifizierter "Anderer Anbieter"               |                               |             |            |               |                |
| Weckruf                    |                                                  |                               |             |            |               |                |
| Fax                        |                                                  |                               |             |            |               |                |
| Rufbehandlung              |                                                  |                               |             |            | Liste drucken | Neue Rufnummer |
| Telefoniegeräte            |                                                  |                               |             |            |               |                |
| Eigene Rufnummern          |                                                  |                               |             |            |               |                |
| DECT                       |                                                  |                               |             |            |               |                |
| 🗗 Heimnetz                 |                                                  |                               |             |            |               |                |
| 💮 WLAN                     |                                                  |                               |             |            |               |                |
| 🙆 Smart Home               |                                                  |                               |             |            |               |                |